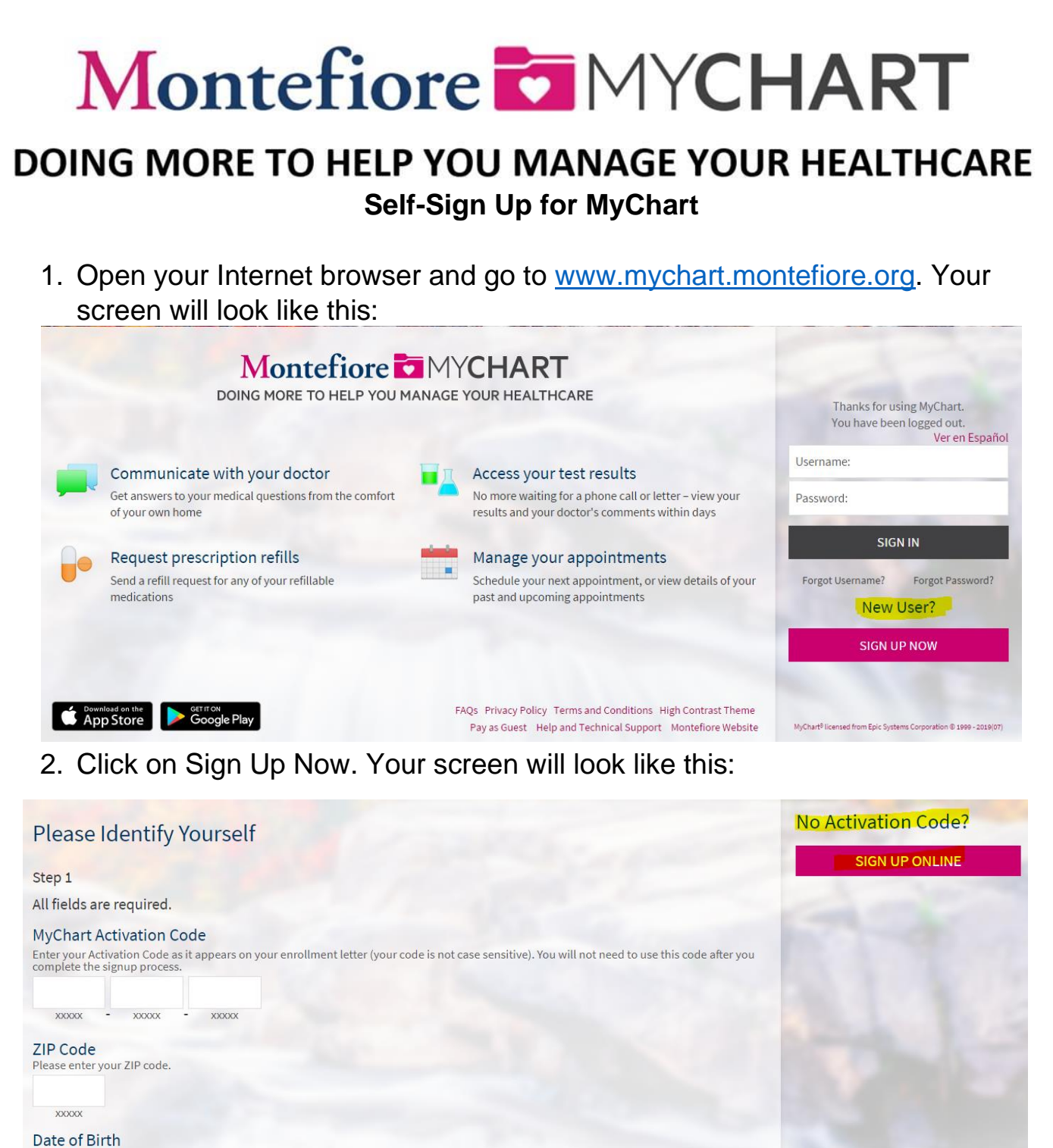

Enter your date of birth in the format shown, using 4 digits for the year.

mm / dd / yyyy

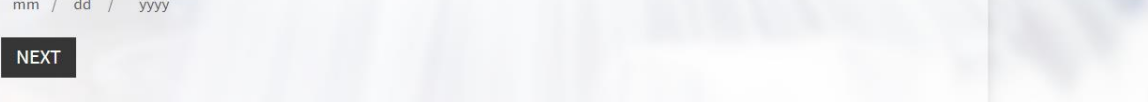

3. Click on Sign Up Online. Fill out the required information. Your identity will be verified by a third-party.\* Then click next. \*\*If your identity cannot be verified, please follow the instructions on the screen.

| Request an Activation                                                                                                    | Code                                                                                                    |                                                                                                    |                            |
|----------------------------------------------------------------------------------------------------|----------------------------------------------------------------------------------------------------|----------------------------------------------------------------------------------------------------|----------------------------|
| We need some information in or<br>step we will verify your identity<br>receive an email or a letter with<br>you have any questions, please | der to grant you a MyChart accoun<br>using questions from a third-party<br>your activation code and instructio<br>contact your clinic. | t. Enter your demographics here and in t<br>verification system. Once verified, you wi<br>ns on how to activate your MyChart acco | he next<br>ill<br>ount. If |
| * Indicates a required field                                                                                                    |                                                                                                    |                                                                                                    |                            |
| Name                                                                                                    |                                                                                                    |                                                                                                    |                            |
| *<br>First name                                                                                                    | Middle name                                                                                                    | *<br>Last name                                                                                                    |                            |
| Address                                                                                                    |                                                                                                    |                                                                                                    |                            |
| * Address information is require                                                                                                    | ed.                                                                                                    |                                                                                                    |                            |
| *Country<br>United States of America                                                                                                    |                                                                                                    |                                                                                                    | •                          |
| *<br>Street Address                                                                                                    |                                                                                                    |                                                                                                    |                            |
| *<br>City                                                                                                    | *<br>State                                                                                                    | ▼ ŽIP                                                                                                    |                            |
| County                                                                                                    | •                                                                                                    |                                                                                                    |                            |
| Other Information                                                                                                    |                                                                                                    |                                                                                                    |                            |
| *<br>Date of birth                                                                                                    |                                                                                                    |                                                                                                    |                            |
| Last four digits of SSN                                                                                                    |                                                                                                    |                                                                                                    |                            |
| Home phone                                                                                                    |                                                                                                    |                                                                                                    |                            |
| Email address                                                                                                    | Verify email address                                                                                                    |                                                                                                    |                            |
|                                                                                                    | emplote the CARTCHA below                                                                                                    |                                                                                                    |                            |
| l'm not a robot                                                                                                    |                                                                                                    |                                                                                                    |                            |
|                                                                                                    | Privacy - Terms                                                                                                    |                                                                                                    |                            |
|                                                                                                    |                                                                                                    |                                                                                                    |                            |
| NEXT                                                                                                    |                                                                                                    |                                                                                                    |                            |
|                                                                                                    |                                                                                                    |                                                                                                    |                            |

| , pa                                                                                                    |                                                                                                    |
|----------------------------------------------------------------------------------------------------|----------------------------------------------------------------------------------------------------|
| Choose a Username & Password /                                                                                                    | Seleccionar un Nombre de Usuario & C                                                                                                    |
| Step 2 of 3 / Paso 2 de 3                                                                                                    |                                                                                                    |
| All fields are required. Se requieren todos los campo                                                                                                    | os.                                                                                                    |
| Please choose your MyChart Username and passwo                                                                                                    | rd. / Por favor, elija su Nombre de Usuario de MyChart y contraseña.                                                                                                    |
| MyChart Username / Nombre de usuario de My<br>Create a MyChart Username. It cannot be changed, so think of or<br>se lo puede cambiar, asá que piense en uno que sea seguro y fár                                                                                        | Chart<br>ne that is secure and easy to remember. / Seleccione un Nombre de Usuario de MyChart.<br>cli de recordar.                                                                                                    |
| Username may consist of / El nombre de usuario puede contene                                                                                                    | er a-z, 0-9, and or @                                                                                                    |
| Password / ContraseA±a<br>Create a password. Your password must be different than your №<br>(lowercase and uppercase). / Seleccione una contraseA±a. Su co<br>utilice una combinaciA³n de nA°meros y letras en su contraseA±.                                           | AyChart Username. For increased security, use a combination of numbers and letters<br>IntraseA±a debe ser diferente a su Nombre de Usuario de MyChart. Para mayor seguridad<br>a. TambiA©n mezcle mayA⁰sculas y minA⁰sculas   |
| Eight characters or more; case sensitive; One number needed / necesario                                                                                                    | Ocho caracteres o más; con diferenciación entre mayúsculas y minúsculas;Uno nume                                                                                                    |
| Retype Password / Vuelva a ingresar su contras                                                                                                    | seña                                                                                                    |
| Security Question / Pregunta de seguridad<br>If you forget your password, MyChart will present you with your n<br>meaningful, but not easy for others to guess. / Si se le olvida su c<br>AsegA <sup>o</sup> rese de que su respuesta tenga sentido, pero no tan fAjcil | selected security question and ask you for your secret answer. Make sure your answer is<br>:ontraseA±a, MyChart le mostrarA; su pregunta de seguridad y le pedirA; su respuesta ser<br>como para que otros puedan adivinarla. |
| Choose a security question                                                                                                    | ★                                                                                                    |
| Secret Answer / Respuesta secreta                                                                                                    |                                                                                                    |
| Cannot include your password / No puede incluir su contraseÃ+                                                                                                    |                                                                                                    |

5. Select your notification preferences. If you would like to receive email notifications when new information is available select yes and add an email address. If you would like text message notifications, select yes and add a mobile phone number.

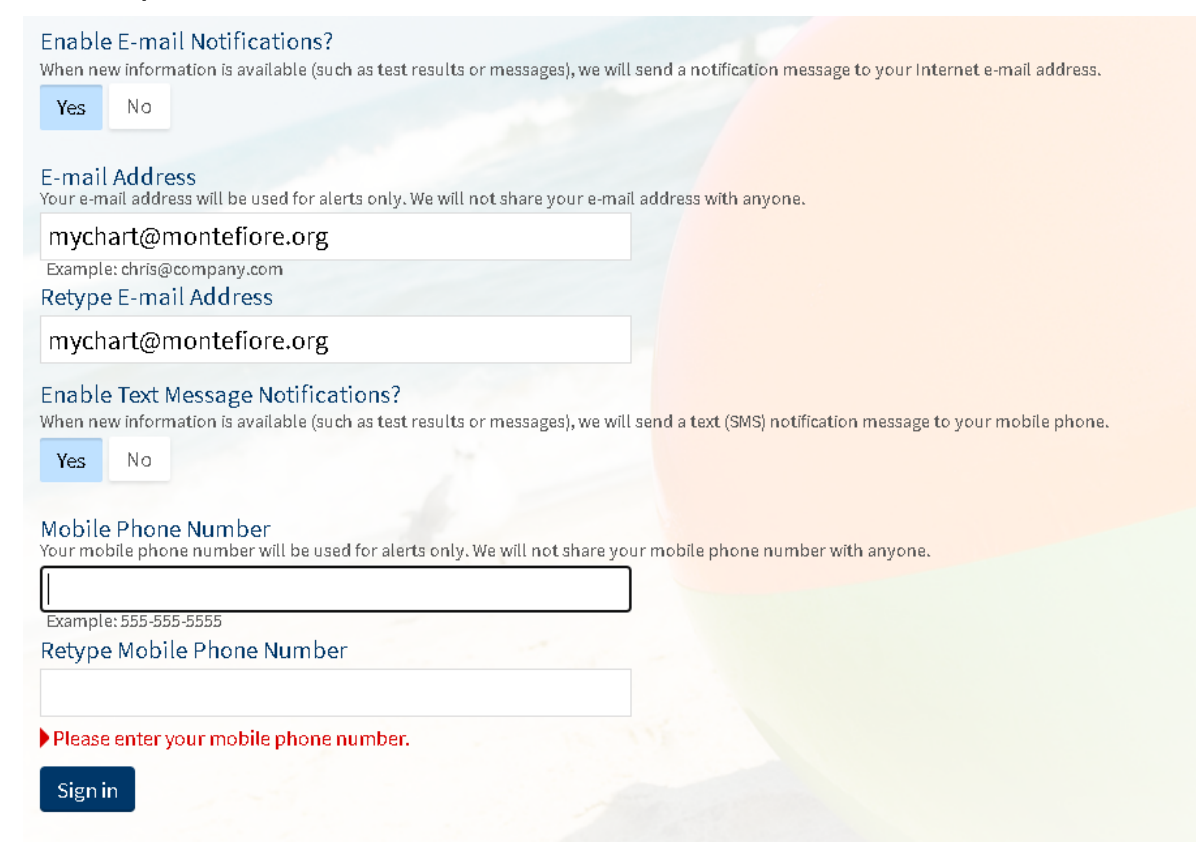

## 6. Read the terms and conditions and select accept.

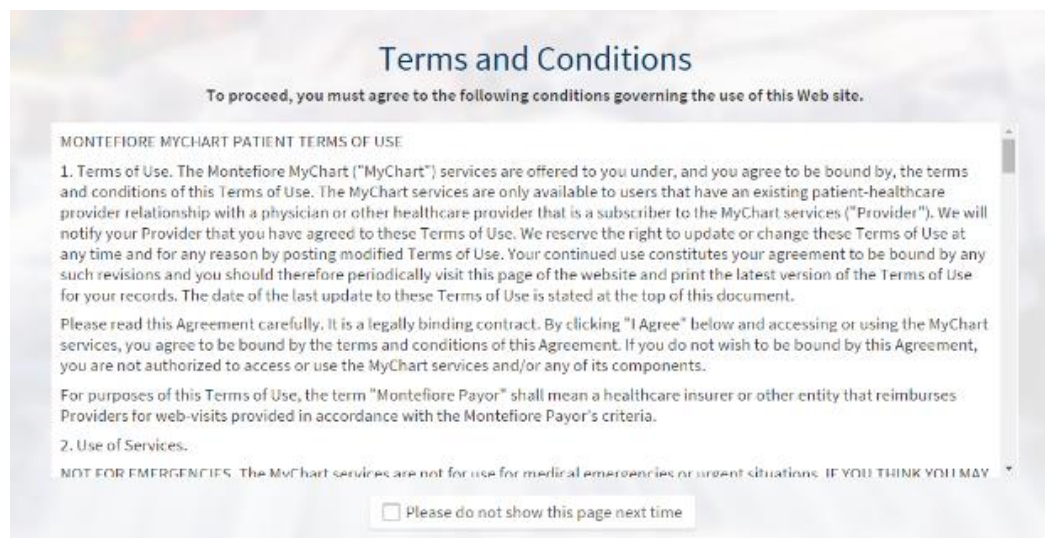

ACCEPT DECLINE